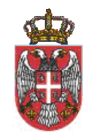

REPUBLIKA SRBIJA Ministarstvo poljoprivrede šumarstva i vodoprivrede -Uprava za veterinu-Beograd, 15.11.2022. godine

## Mobilna aplikacija za unos geokoordinata na HID

## **UPUTSTVO ZA KORISNIKE**

# SADRŽAJ

| PRIJAVA                               | 3       |
|---------------------------------------|---------|
| LISTA VETERINARA                      | 4       |
| FORMA ZA DODAVANJE KOORDINATA HID-OVA |         |
| 3.1 FORMA                             | 5       |
| 3.2 PRONAĐI HID                       | 7       |
| 3.3 ISTORIJA                          | 9       |
| PROFIL1                               | 1       |
| ODJAVA 1                              | 2       |
|                                       | PRIJAVA |

#### 1. PRIJAVA

| Ministarstvo poljoprivrede,<br>šumarstva i vodoprivrede | Ministarstvo poljoprivrede,<br>šumarstva i vodoprivrede |
|---------------------------------------------------------|---------------------------------------------------------|
| Uprava za veterinu                                      | Uprava za veterinu                                      |
| Dobro došli!                                            | Dobro došli!                                            |
| Prijavite se kako biste<br>nastavili.                   | Prijavite se kako biste<br>nastavili.                   |
| Korisničko ime<br>vs0001                                | Korisničko ime<br>vs0001                                |
| Lozinka 2<br>vs0001pass o                               | Lozinka Da                                              |
| Prijavi se 3                                            | Prijavi se                                              |
| Uprava za veterinu 2022.                                | Uprava za veterinu 2022.                                |
|                                                         |                                                         |

Prilikom prijave, potrebno je upisati odgovarajuće podatke u polja *Korisničko ime* (Slika 1.1 - 1) i *Lozinka* (Slika 1.1 - 2), zatim kliknuti na dugme *Prijavi se* (Slika 1.1 - 3).

U okviru polja Lozinka prikazana je ikonica kojom je omogućeno prikazivanje ili sakrivanje lozinke (Slika 1.2 - 1).

### 2. LISTA VETERINARA

Iz liste veterinara potrebno je izabrati odgovarajući link sa imenom veterinara kako bi se započeo rad u aplikaciji (Slika 2.1).

| Yettel , <b>1)   🔶 🔺 (</b> M)    | <sup>™</sup> 63% <b>∞</b> 11:47 |
|----------------------------------|---------------------------------|
| Lista veterinara                 |                                 |
|                                  |                                 |
| Snežana <b>R</b> ipić            | 68                              |
| Dragana Damnjanović<br>Smiljanić | 80                              |
| Branko Dotlić                    | 81                              |
| Siniša Uzelac                    | 82                              |
| Branka Kerčov                    | 83                              |
| Snežana Jović-Damnja             | anović 84                       |
| Violeta Milenković               | 88                              |
| Jasmina Pavić                    | 94                              |
| Miomir Todorović                 | 95                              |
| $\triangleleft$ O                |                                 |
| Slika 2.1                        |                                 |

#### 3. FORMA ZA DODAVANJE KOORDINATA HID-OVA

#### 3.1 FORMA

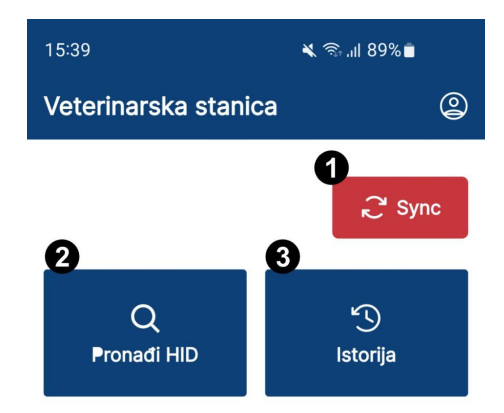

Posle odabira veterine, otvoriće se stranica sa akcijama koje je moguće preduzeti i odgovarajućim poljima. Na ovoj formi moguće su sledeće akcije (Slika 3.1):

- 1. Sinhronizacija (1) Klikom na ovo polje omogućava se slanje podataka u slučaju nedostatka signala na terenu.
- 2. *Pronađi HID* (2) Klikom na ovo polje pretražuje se HID.
- 3. *Istorija* (3) Klikom na ovo polje prikazuje se lista sa HID-ovima.

#### 3.2 PRONAĐI HID

Nakon odabira polja **Pronađi HID** na prethodnoj stranici, prikazana je nova stranica na kojoj se nalazi polje sa pretragom (Slika 3.2.1 - 1). U polje je potrebno upisati odgovarajući HID broj kako bi se pretražio HID (Slika 3.2.1).

| Yettel 🛄 🛜 💽 🔺 🕅       | © 97% <b>∞</b> । 08:07 |
|------------------------|------------------------|
| Veterinarska stanic    | a ©                    |
|                        | ₽ Sync                 |
|                        |                        |
| 703648000015           |                        |
| 703648000023           |                        |
| 703648000031           |                        |
| 703648000049<br>Podaci |                        |

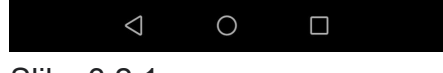

Kada je unet odgovarajući HID, otvoriće se stranica Uredi, na kojoj su prikazane sve informacije: HID broj, Ime veterinara, Jedinstveni matični broj, Okrug, Opština, Mesto, Adresa, Širina, Dužina, Visina. (Slike 3.2.2 i 3.2.3). U dnu stranice je dugme Dodaj koordinate (Slika 3.2.3 - 1). Klikom na ovo dugme, otvara se nova stranica na kojoj je

prikazana mapa sa lokacijom, kao i informacije o lokacijii (Slika 3.2.4). Klikom na dugme Sačuvaj (Slika 3.2.4 - 1) lokacija je sačuvana.

0

 $(\mathbf{1})$ 

| ତ 45% 💌 14:19 | Yettel , <b>ill</b> 🤶 🔺 🕅 🚆 💮 45 |
|---------------|----------------------------------|
| 9             | ← Uredi                          |
|               | BEOGRAD                          |
|               |                                  |
|               | Opština                          |
|               | VOZDOVAC                         |
|               | mesto                            |
|               | PINOSAVA                         |
|               |                                  |
|               | Adresa                           |
|               | 8 NOVA 27                        |
|               |                                  |
|               | Širina                           |
|               | 21.22662                         |
|               |                                  |
|               | Dužina<br>70.0010067             |
|               | /2.831230/                       |
|               | Visina                           |
|               | N / A                            |
|               |                                  |
|               |                                  |
|               | Dodaj koordinate                 |
|               |                                  |
|               |                                  |
| _             |                                  |
|               |                                  |
|               | Slika 3 2 3                      |
|               |                                  |

| Yettel 🛄 🙃 🔺 🕅 兰       |                           | ତ ଡ଼ 44% 💌 14 |
|------------------------|---------------------------|---------------|
|                        |                           |               |
| X                      | Борча                     | Овча          |
| обановци               | <b>О</b> зеогра           | A             |
| Остружница             | AE                        | A1            |
| Умка                   | T                         | Бели Поток    |
| VAŠALOKACIJA           | Þ.                        | /孔            |
| (44.81894<br>120.09999 | 174, 20.411<br>984741211) | 8514,<br>)    |
| 5                      | Sačuvaj                   | 0             |
|                        | 0                         |               |
|                        |                           |               |
| Siika 3.2.4            |                           |               |

#### 3.3 ISTORIJA

U segmentu *Istorija* prikazani su podaci, sortirani u opadajućem redosledu po vremenu unosa (Slike 3.3.1 i 3.3.2). Za svaki HID prikazani su *datum i vreme unosa podataka* (1), *broj* (2), kao i *ime veterinara* (3).

| Yettel 📶 🤶 🔺 📟                                                       | ∕ⓒ 48% 💌 13:49              |
|----------------------------------------------------------------------|-----------------------------|
| ← Istorija                                                           | ÷ 0                         |
| 0 Nov<br>02 <sup>2022</sup> 7036480004<br>Ažurirao Vio<br>Milenković | 437 <b>2</b><br>leta 🗸<br>3 |
| 01 <sup>Nov</sup><br>2022 7036480003<br>Ažurirao Viol<br>Milenković  | 853<br>eta 🗸                |
| <b>31</b> <sup>Oct</sup> 7036480003<br>Ažurirao Viol<br>Milenković   | 338<br>eta 🗸                |
| <b>31</b> <sup>Oct</sup> 7036480002<br>Ažurirao Viol<br>Milenković   | 247<br>eta 🗸                |
| <b>31</b> <sup>Oct</sup> 7036480002<br>Ažurirao Viol<br>Milenković   | 221<br>eta 🗸                |
| <b>31</b> <sup>0ct</sup> 7036480002<br>Ažurirao Viol<br>Milopković   | 213<br>eta 🗸                |
| Slika 3.3.1                                                          |                             |

Omogućeno je i sortiranje podataka prema odgovarajućim parametrima - *Sortiranje po datumu*. Klikom na ikonicu za sortiranje (Slika 3.3.3 - 1) otvara se prozor sa opcijama sortiranja. Dalje je potrebno odabrati željeno sortiranje od ponuđenih opcija - *Danas, Juče, Prošla nedelja, Prošli mesec*, ili *Izaberi datum* (Slika 3.3.4 - 1).

| Yettel 🚚 켦 🖸 🔺 🕅                                             | <sup>™</sup> 97% 🕖 08:09 | Yette | ≝ <b>,∭ଲ≏</b> M ©62'                                                       |
|--------------------------------------------------------------|--------------------------|-------|----------------------------------------------------------------------------|
| ← Istorija                                                   | 1                        | ~     | - Istorija ≃                                                               |
| <b>18</b> <sup>0ct</sup> 7036480000<br>Ažurirao Sne<br>Ripić | )23<br>žana 🗸            | O     | 9 <sup>Nov</sup> 703648000791<br>Ažurirao Violeta<br>Milenković            |
| <b>18</b> <sup>0ct</sup> 7036480000<br>Ažurirao Sne<br>Ripić | )56<br>žana 🗸            | C     | 9 <sup>Nov</sup><br>2022<br>703648000494<br>Ažurirao Violeta<br>Milenković |
| <b>18</b> <sup>0ct</sup> 7036480000<br>Ažurirao Sne<br>Ripić | 015<br>žana 🗸            |       | C Sortiranje po datumu                                                     |
|                                                              |                          | Ē     | Juče<br>8 Nov                                                              |
|                                                              |                          | Ē     | Prošla nedelja<br>30 Oct - 5 Nov                                           |
|                                                              |                          | Ē     | Prošli mesec<br>Oct 1 - 31                                                 |
|                                                              |                          | Ē     | 🗓 Izaberi datum                                                            |
|                                                              |                          |       |                                                                            |
| Slika 3.3.3                                                  |                          | Slik  | a 3.3.4                                                                    |

### 4. PROFIL

U gornjem desnom uglu aplikacije nalazi se ikonica **Profil**, na koju se klikom može pristupiti aktivnom korisničkom profilu (Slika 4.1 - 1). Klikom na ikonicu otvoriće se prozor (Slika 4.2) u kom su prikazani: *ikonica za izbor jezika* (1), *informacije o profilu: Ime i prezime veterinara* (2) *broj* (3), kao i dugme za odjavu - **Odjavi se** (4).

| Yettel 📶 🗟 🔺 M                                                   | © 59% <b>∠</b> ।                 | 14:22 |
|------------------------------------------------------------------|----------------------------------|-------|
| ← Istorija                                                       | *                                | 2     |
|                                                                  |                                  |       |
| <b>31</b> <sup>0ct</sup> 7036<br>Ažuri<br>Milen                  | 48000221<br>rao Violeta<br>ković | ~     |
| <b>31</b> <sup>Oct</sup><br><b>7036</b><br><b>Ažuri</b><br>Milen | 48000213<br>rao Violeta<br>ković | ~     |
| <b>31</b> <sup>Oct</sup> 7036.<br>Ažuri<br>Milen                 | 48000189<br>rao Violeta<br>ković | ~     |
| <b>31</b> <sup>0ct</sup> 7036<br>Ažurin<br>Milen                 | 48000189<br>rao Violeta<br>ković | ~     |
|                                                                  |                                  |       |
|                                                                  |                                  |       |
|                                                                  |                                  |       |
| $\triangleleft$                                                  | 0                                |       |
| lika 4.1                                                         |                                  |       |

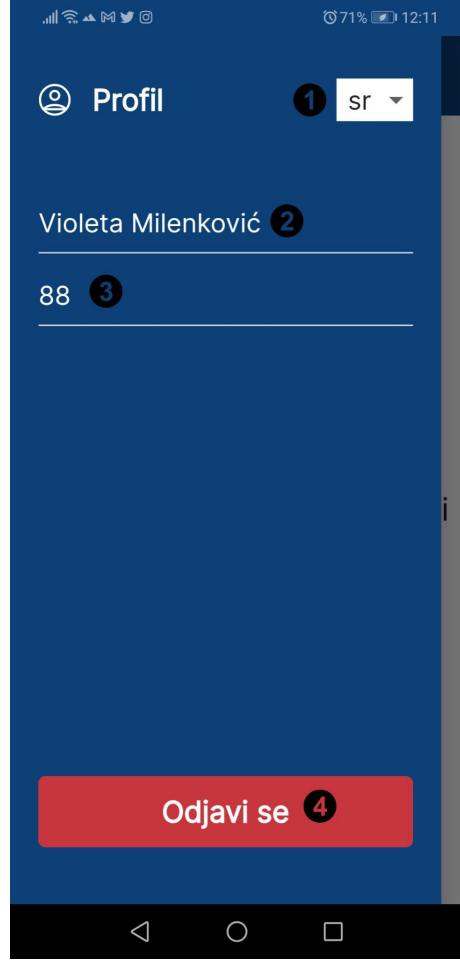

Slika 4.2

## 5. ODJAVA

U okviru prozora sa informacijama o profilu se nalazi dugme za odjavu - **Odjavi se** (Slika 5.1 - 1). Klikom na dugme korisnik se odjavljuje sa profila. Ukoliko nije odrađena sinhronizacija podataka, na ekranu se prikazuje poruka uz opciju da se proces odjave otkaže ili poništi u skladu sa potrebnom sinhronizacijom (Slika 5.2 - 1,2).

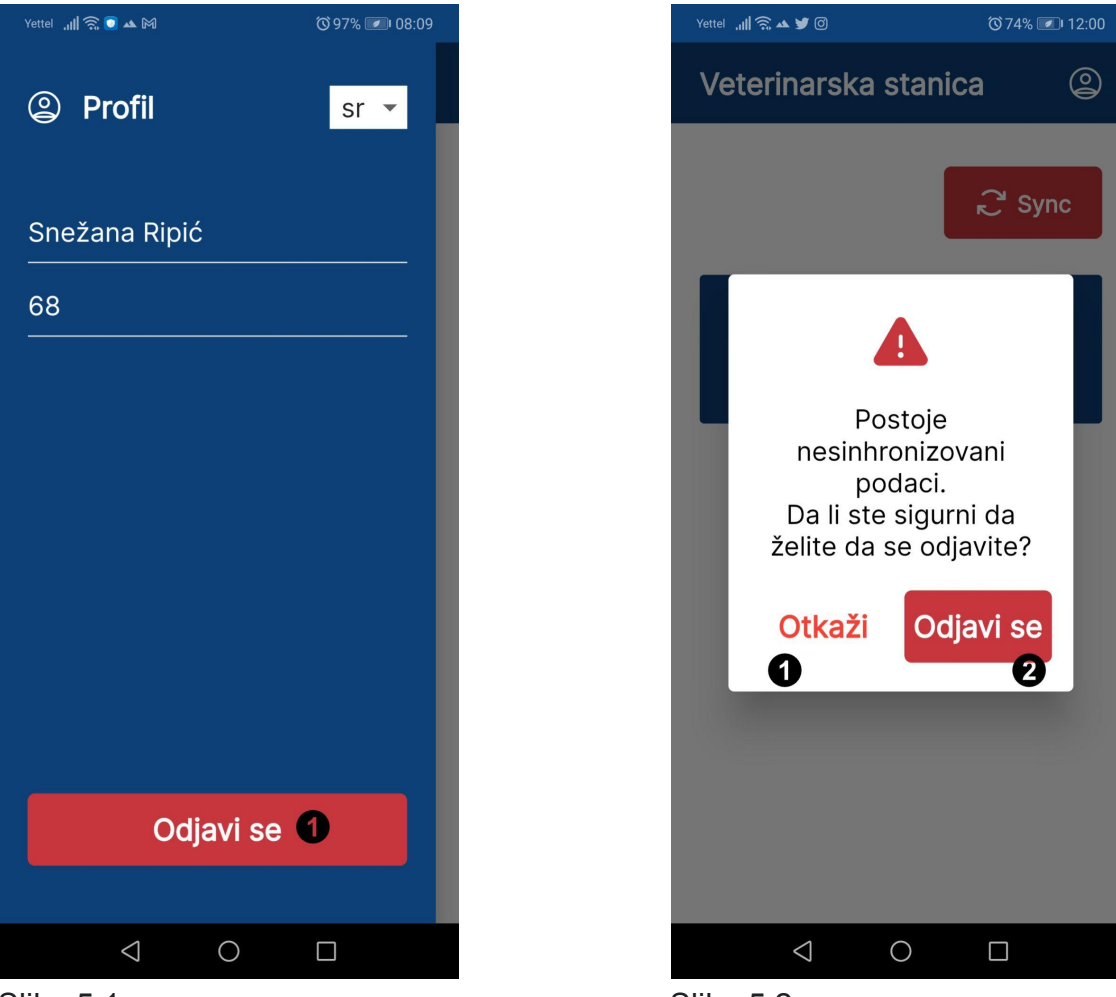

Slika 5.1

Slika 5.2